# Panduan Tata Cara Pendaftaran Mahasiswa Baru Online di Universitas Buddhi Dharma (UBD)

# Overview Registrasi PMB Online

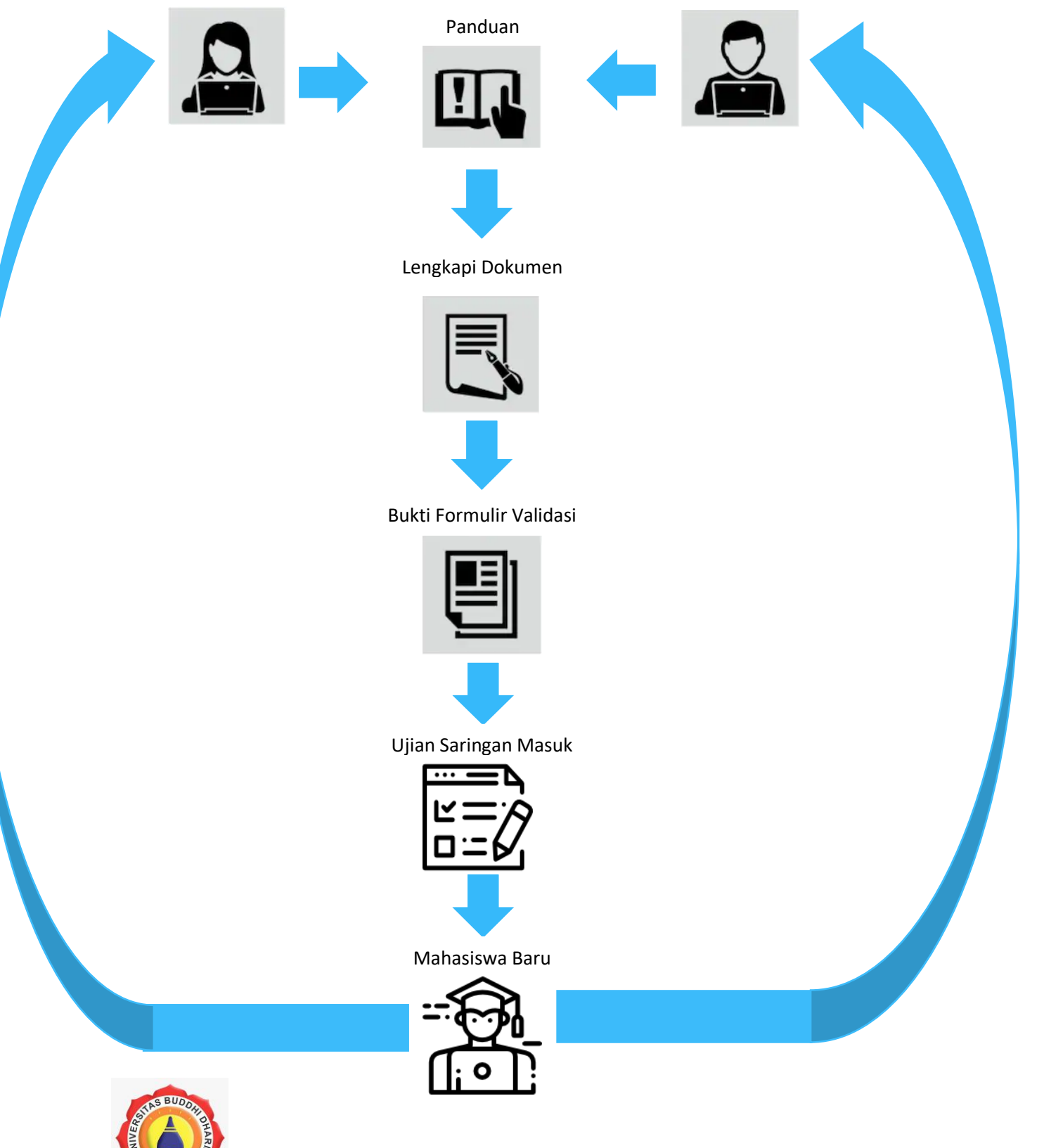

# • Pendahuluan

PMB online adalah suatu metode pendaftaran calon mahasiswa/i yang efektif melalui sebuah Sistem yang terintegrasi dan urutan tata cara yang informatif untuk memudahkan pendaftaran calon Mahasiswa/i Universitas Buddhi Dharma (UBD).

# • Pendaftaran

Pendaftaran calon mahasiswa/i dapat dilaksanakan dimana saja melalui link <u>https://pmb.ubd.ac.id/</u> menggunakan platform Browser manapun seperti Google Chrome,Safari, Internet Explorer dan masih banyak lagi.

## 1. Daftar Akun Login

Untuk menjadi mahasiswa Universitas Buddhi Dharma, calon mahasiswa wajib mendaftar akun login

A. Klik tombol daftar pada halaman website maka pendaftar akan diarahkan ke dalam form daftar

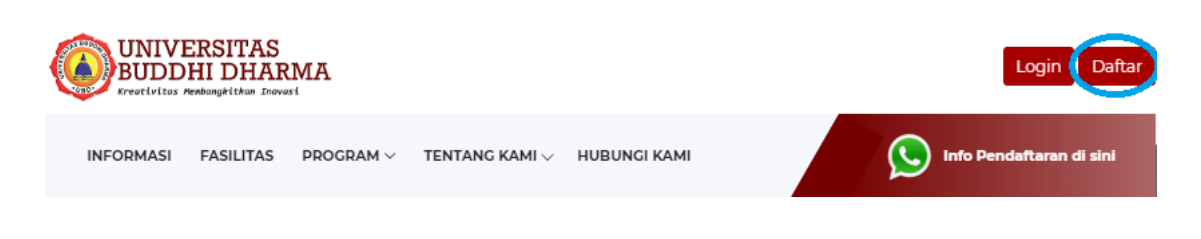

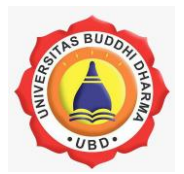

B. Lakukan pendaftaran dengan memasukan nama, email, dan password calon mahasiswa/i.

| Daftar              |                 |
|---------------------|-----------------|
| Nama                | ucok            |
| Email               | ucok2@gmail.com |
| Password            |                 |
| Confirm<br>Password |                 |
| (                   | Daftar          |

C. Lalu tekan tombol "Daftar", secara otomatis pendaftar akan menerima email masuk untuk memverifikasi akun dengan menngklik link yang sudah disediakan

No Reply PMB Online Buddhi Dharma <info@buddhidharma.ac.id> kepada saya 💌

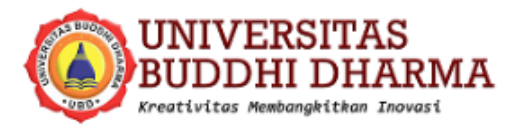

ucok, baru saja mendaftarkan diri ke dalam PMB Universitas Buddhi Dharma (pmb.buddhidharma.ac.id)

Klik disini untuk melanjutkan tahap verifikasi email aktif :

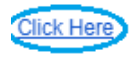

Terima kasih

Universitas Buddhi Dharma

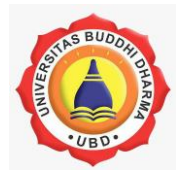

## 2. Pendaftaran Calon Mahasiswa

Setelah login akun, pendaftar akan langsung disuguhkan form identitas calon mahasiswa/i yang terbagi menjadi 7 tahap:

### A. Data Diri

Pada form data diri Pendaftar diwajibkan mengisi data diri calon mahasiswa/i.

| Nama              | ucok                                                                    |
|-------------------|-------------------------------------------------------------------------|
| Jenis Kelamin     | 🛛 Laki-Laki 🔹 Perempuan                                                 |
| Tempat Lahir      | medan                                                                   |
| Tanggal Lahir     | 10/10/1999                                                              |
| Alamat            | villa tangerang jin bunga mawar 1                                       |
| RT/RW             | 10 13                                                                   |
| Kelurahan         | gunung api                                                              |
| Kecamatan         | 286112 - Kec. Periuk , Kota Tangerang *) Ketik dan pilih data kecamatan |
| Kota              | Tangerang                                                               |
| Propinsi/Kode Pos | banten 15132                                                            |
| Telepon / Ponsel  | 02155796783 02155796783                                                 |
| Email             | oscarhasanputra3@gmail.com                                              |
|                   | Simpan dan lanjutkan                                                    |

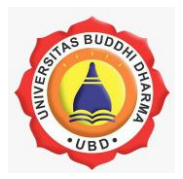

#### B. Pendidikan Terakhir

Selanjutnya pendaftar akan diarahkan ke pada halaman form pendidikan terakhir yang berisikan latar belakang pendidikan serta jenjang pendidikan akademik yang ditempuhnya.

| Asal Sekolah    | 0614405<br>') Ketik nama sekolah dan pilih |          |
|-----------------|--------------------------------------------|----------|
| Alamat Sekolah  | jln imam bonjol 51 karawaci                |          |
| Kota Sekolah    | tangerang                                  | *        |
| Jurusan Sekolah | SMK-Akuntansi                              | <b>T</b> |
| Tahun Lulus     | 2018                                       |          |
|                 | Simpan dan lanjutkan                       |          |

### C. Pemilihan Program Studi

Pada tahap ini pendaftar diminta untuk memilih program studi atau jurusan yang tersedia serta informasi lain guna kelengkapan dokumen calon mahasiswa/i.

| Pilihan Prodi 1             | Akuntansi 🔻                                                                                                    | Pilihan Prodi 2 | -Pilih- | T |
|-----------------------------|----------------------------------------------------------------------------------------------------|-----------------|---------|---|
| Program                     | REG-03 MALAM                                                                                                    | Program         | -Pilih- | v |
| Sumber Informasi            | <ul> <li>Presentasi/Undangan ke Sekolah</li> <li>Iklan dari Media Kompas</li> <li>iklan dari Media Warta Kota</li> <li>Iklan dari Media Varta Kota</li> <li>Iklan dari Media Cetak Lainnya</li> <li>Iklan di Radio</li> <li>Spanduk yang terpasang</li> <li>Poster yang dipasang</li> <li>Informasi online dari website</li> <li>Pameran pendidikan</li> <li>Orang Tua</li> <li>Teman dari Orang Tua</li> <li>Teman / Saudara</li> <li>Informasi dari Mahasiswa Lain</li> <li>Lain-Lain</li> </ul> |                 |         |   |
| Mengapa memilih<br>buddhi ? | Karena buddhi merupakan salah satu<br>Universitas terbaik di daerah Tangerang<br>terlebih dengan biavanya yang ekonomi<br>untuk ukuran sebuah Universitas<br>Simpan dan lanjutkan                                                                                                    | 5               |         |   |

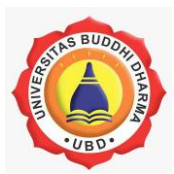

#### D. Submit Pendaftaran

Setelah semua data telah diisi maka pada tahap ini, pendaftar akan diminta untuk mendownload data Virtual Account pendaftar

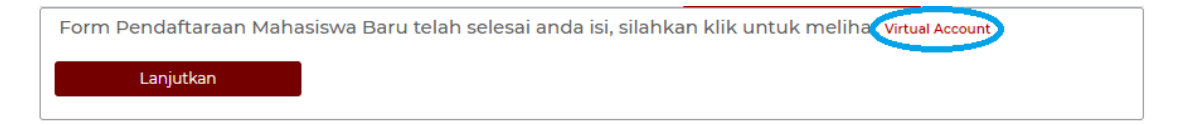

Setelah menerima nomor 15 digit nomor Virtual Account, pendaftar diminta untuk melakukan pembayaran administrasi sesuai yang tertera pada dokumen.

| Data Diri          |                                                                                   |
|--------------------|-----------------------------------------------------------------------------------|
| Nama               | ucok                                                                              |
| Email              | oscarhasanputra3@gmail.com                                                        |
| Tempat Tanggal Lab | air medan, 1999-10-10                                                             |
| Jenis Kelamin      |                                                                                   |
| Alamat             | villa tangerang jln bunga mawar 1                                                 |
| RT / RW            | 10 / 13                                                                           |
| Kota / Provinsi    | Tangerang / banten                                                                |
| Telp / HP          | 02155796783 / 02155796783                                                         |
| Pendidikan Terak   | thir                                                                              |
| Nama Sekolah       | SMK BUDDHI                                                                        |
| Alamat Sekolah     | jln imam bonjol 51 karawaci                                                       |
| Kota Sekolah       | tangerang                                                                         |
| Jurusan Sekolah    | SMK                                                                               |
| Tahun Lulus        | 2018                                                                              |
| Pemilihan Progra   | m Studi                                                                           |
| Pilihan Prodi 1    | Akuntansi                                                                         |
| Pilihan Prodi 2    |                                                                                   |
| Program 1          | MALAM                                                                             |
| Program 2          |                                                                                   |
| Mengapa memilih    | Karena buddhi merupakan salah satu Universitas terbaik di daerah Tangerang terleb |
| UBD                | dengan biayanya yang ekonomis untuk ukuran sebuah Universitas                     |

\*Kesalahan pembayaran nomor Virtual Account tidak menjadi tanggung jawab Universitas

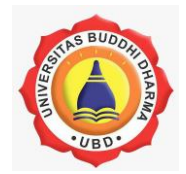

#### E. Upload Bukti Bayar

Setelah dilakukan pembayaran, pendaftar wajib mengupload tanda bukti bayar sebagai validasi atas pendaftaran dan pembayaran yang telah dilakukan

| Upload Bukti Bayar Formulir | Choose File N file chosen | 🔊 Delum upload bukti bayar<br>Silahkan menunggu verifikasi<br>dari admisi pmb. |  |
|-----------------------------|---------------------------|--------------------------------------------------------------------------------|--|
|                             | Simpan dan lanjutkan      |                                                                                |  |

lalu klik simpan dan lanjutkan upload an tersebut

| Upload Bukti Bayar Formulir | Choose File buktibayar.jpg | belum upload, nama file tanpa<br>spasi, format jpg/png      |  |
|-----------------------------|----------------------------|-------------------------------------------------------------|--|
|                             |                            | Data anda sedang dimoderasi<br>oleh admin, silahkan menuggu |  |
|                             | Simpan dan lanjutkan       | D                                                           |  |

selanjutnya, data akan dilakukan keabsahan atas dokumen tersebut dan melakukan moderasi. pendaftar diminta untuk menunggu selama proses moderasi

| — Upload Bukti Bayar Formulir | Choose File No file chosen | Data anda sedang<br>dimoderasi oleh admin, silahkan<br>menuggu |  |
|-------------------------------|----------------------------|----------------------------------------------------------------|--|
|                               | Simpan dan lanjutkan       |                                                                |  |

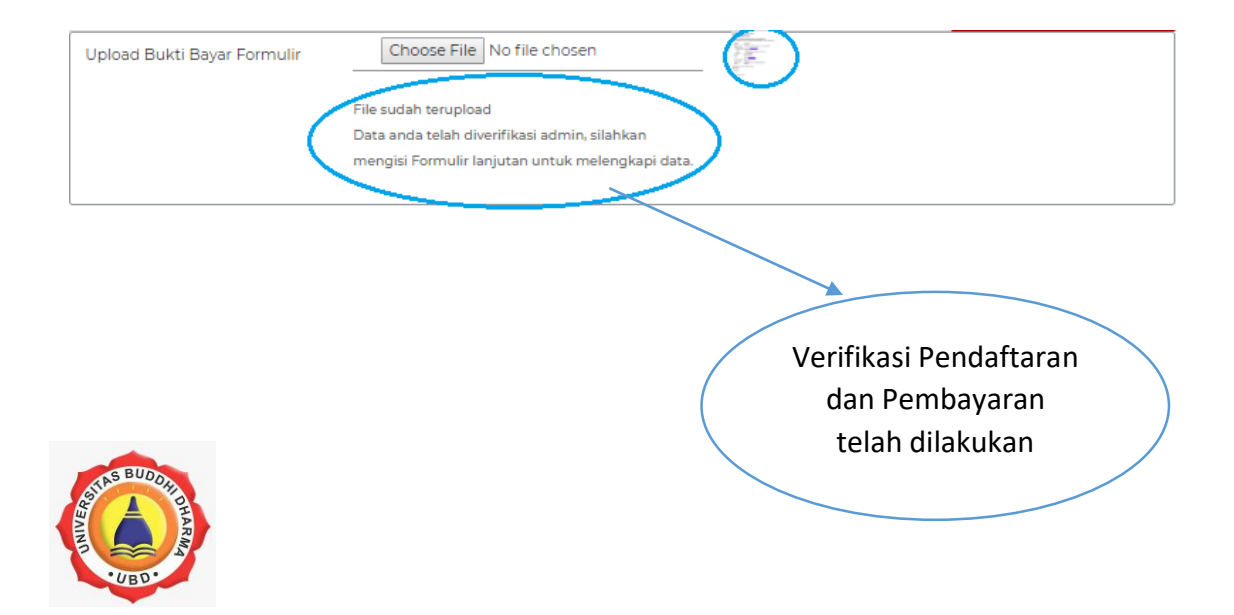

### F. Formulir lanjutan

Setelah verifikasi pendaftaran telah dilakukan admin, secara otomatis pendaftar akan diarahkan kepada form lanjutan guna melengkapi data informasi calon mahasiswa.

| PROFIL FORMUL       | IR LANJUTAN JADWAL USM                              |                                                                                                    | Info Pendaftaran Disini                                                                                          |
|---------------------|-----------------------------------------------------|----------------------------------------------------------------------------------------------------|----------------------------------------------------------------------------------------------------|
|                     | EDI                                                 | T DATA PMB                                                                                              |                                                                                                    |
| No. Aplikan         | 01930096                                            | Status Cama                                                                                             | BARU                                                                                                    |
| No. Virtual Account | 02803 - 1901000003                                  |                                                                                                    |                                                                                                    |
|                     | Piliha                                              | n Program Studi                                                                                         |                                                                                                    |
| Pilihan 1           | Akuntansi                                           | Pilihan 2                                                                                               | Manajemen 🔻                                                                                                    |
| Program 1           | REG-03 MALA 🔻                                       | Program 2                                                                                               | REG-03 MALAM                                                                                                    |
|                     | jurusan Pi<br>bagi calon<br>dalam mem<br>calon maha | lihan 2 akan menja<br>mahasiswa apabila<br>iilih jurusan yang<br>asiswa yang gagal<br>Masuk pada jurusa | adi pilihan alternative<br>a mengalami keraguan<br>diinginkannya ataupun<br>dalam Ujian Saringan<br>an pilihan 1 |

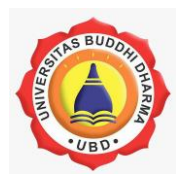

| NIK / No.KTP       3671081110990111       Warga Negara       WNI         Nama Lengkap       ucok       Jenis Kelamin       Laki-Laki         Tanggal Lahir       10/10/1999       Tempat Lahir       medan         Agama       Buddha       Status Sipil       Belum Menikah       Image: Status Sipil         Biaya Studi       Orang Tua       Image: Status Sipil       Belum Menikah       Image: Status Sipil         Pendidikan Terakhir       SMK       Jurusan Sekolah       SMK-Akuntansi         D Sekolah       O614405       Tahun Lulus       2018         Nama Sekolah       SMK BUDDHI       Jenis Sekolah       UMUM         Alamat Sekolah       JI. Imam Bonjol No. 41 Karaw       Kota Sekolah       Tangerang                                                                                                    |                     | Data Pri                                          | ibadi Cama              |                            |
|----------------------------------------------------------------------------------------------------|---------------------|---------------------------------------------------|-------------------------|----------------------------|
| Nama Lengkap       ucok       Jenis Kelamin       Laki-Laki         Tanggal Lahir       10/10/1999       Tempat Lahir       medan         Agama       Buddha       Status Sipil       Belum Menikah       Image and the status Sipil         Biaya Studi       Orang Tua       Image and the status Sipil       Belum Menikah       Image and the status Sipil         Pendidikan Terakhir       SMK       Image and the status Sipil       SMK-Akuntansi         D Sekolah       O614405       Tahun Lulus       2018         Nama Sekolah       SMK BUDDHI       Jenis Sekolah       UMUM         Alamat Sekolah       Ji. Imam Bonjol No. 41 Karaw       Kota Sekolah       Tangerang                                                                                                    | NIK / No.KTP        | 3671081110990111                                  | Warga Negara            | WNI 🔻                      |
| Tanggal Lahir       10/10/1999       Tempat Lahir       medan         Agama       Buddha       Status Sipil       Belum Menikah       Image: Constraint of the status Sipil         Biaya Studi       Orang Tua       Image: Constraint of the status Sipil       Belum Menikah       Image: Constraint of the status Sipil         Biaya Studi       Orang Tua       Image: Constraint of the status Sipil       Belum Menikah       Image: Constraint of the status Sipil         Pendidikan Terakhir       SMK       Image: Constraint of the status Sipil       SMK-Akuntansi         D Sekolah       O614405       Tahun Lulus       2018         Nama Sekolah       SMK BUDDHI       Jenis Sekolah       UMUM         Alamat Sekolah       Jl. Imam Bonjol No. 41 Karaw       Kota Sekolah       Tangerang         Prestasi Lainnya       Image: Constraint of the status Sekolah       Tangerang                                                                                                    | Nama Lengkap        | ucok                                              | Jenis Kelamin           | Laki-Laki 🔻                |
| Agama       Buddha       Status Sipil       Belum Menikah         Biaya Studi       Orang Tua       Image: Comparison of the second of the second of the | Tanggal Lahir       | 10/10/1999                                        | Tempat Lahir            | medan                      |
| Biaya Studi Orang Tua ▼<br>Pendidikan Terakhir Pendidikan Terakhir SMK ▼ Jurusan Sekolah SMK-Akuntansi D Sekolah 0614405 Tahun Lulus 2018 Nama Sekolah SMK BUDDHI Jenis Sekolah UMUM Alamat Sekolah JI. Imam Bonjol No. 41 Karaw Kota Sekolah Tangerang Prestasi Lainnya                                                                                                    | Agama               | Buddha 🔻                                          | Status Sipil            | Belum Menikah 🔻            |
| Pendidikan Terakhir         Pendidikan Terakhir       SMK       Jurusan Sekolah       SMK-Akuntansi         D Sekolah       0614405       Tahun Lulus       2018         Nama Sekolah       SMK BUDDHI       Jenis Sekolah       UMUM         Alamat Sekolah       Jl. Imam Bonjol No. 41 Karaw       Kota Sekolah       Tangerang                                                                                                    | Biaya Studi         | Orang Tua 🔹                                       |                         |                            |
| Pendidikan Terakhir     SMK     Jurusan Sekolah     SMK-Akuntansi       ID Sekolah     0614405     Tahun Lulus     2018       Nama Sekolah     SMK BUDDHI     Jenis Sekolah     UMUM       Alamat Sekolah     Jl. Imam Bonjol No. 41 Karaw     Kota Sekolah     Tangerang                                                                                                    |                     | Pendidik                                          | an Terakhir             |                            |
| D Sekolah     O614405     Tahun Lulus     2018       Nama Sekolah     SMK BUDDHI     Jenis Sekolah     UMUM       Alamat Sekolah     Jl. Imam Bonjol No. 41 Karaw     Kota Sekolah     Tangerang       Prestasi Lainnya     Image Sekolah     Sekolah     Sekolah                                                                                                    | Pendidikan Terakhir | SMK 🔻                                             | Jurusan Sekolah         | SMK-Akuntansi              |
| Nama Sekolah     SMK BUDDHI     Jenis Sekolah     UMUM       Alamat Sekolah     Jl. Imam Bonjol No. 41 Karaw     Kota Sekolah     Tangerang       Prestasi Lainnya     Image: Comparison of Comparison of Comparison o                       | ID Sekolah          | 0614405                                           | Tahun Lulus             | 2018                       |
| Alamat Sekolah JI. Imam Bonjol No. 41 Karaw Kota Sekolah Tangerang Prestasi Lainnya                                                                                                    | Nama Sekolah        | SMK BUDDHI                                        | Jenis Sekolah           | ИМИМ                       |
| Prestasi Lainnya                                                                                                    | Alamat Sekolah      | Jl. Imam Bonjol No. 41 Karaw                      | Kota Sekolah            | Tangerang                  |
|                                                                                                    | Prestasi Lainnya    |                                                   |                         |                            |
|                                                                                                    |                     |                                                   |                         | //                         |
|                                                                                                    |                     | *) Prestasi dapat berupa prestasi                 | apa saja di bidang seni | , olahraga, atau akademik. |
| *) Prestasi dapat berupa prestasi apa saja di bidang seni, olahraga, atau akademik.                                                                                                    |                     | <ul> <li>narap menuliskan peringkat, r</li> </ul> | nama lengkap kompetis   | a/event dan tahun perainan |

kolom yang wajib untuk dilengkapi oleh pendaftar guna kelengkapan data calon mahasiswa

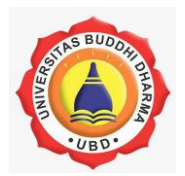

|                                       | Alamat Sesuai KTP / Identitas                                                                              |
|---------------------------------------|----------------------------------------------------------------------------------------------------|
| Tempat Tinggal                        | Bersama Orang Tua 🔻                                                                                        |
| Alamat Lengkap                        | villa tangerang jIn bunga mawar 1                                                                          |
|                                       |                                                                                                    |
| RT / RW                               | 10 / 13 Kode Pos 15132                                                                                     |
| Kelurahan                             | gunung api Kecamatan 286112 - Kec. Periuk                                                                  |
| Kota / Kabupaten                      | Tangerang Propinsi banten                                                                                  |
| Telepon / Ponsel                      | 02155796783 / 02155796783 E-mail oscarhasanputra3@gmail.co                                                 |
|                                       | Alamat Tinggal                                                                                             |
| Pilih                                 |                                                                                                    |
| Alamat Lengkap                        | villa tangerang jIn bunga mawar 1                                                                          |
| RT / RW                               | 10 / 13 Kode Pos 15132                                                                                     |
| Kota / Kabupaten                      | Tangerang Propinsi banten                                                                                  |
|                                       |                                                                                                    |
|                                       | mengklik bagian tersebut,<br>secara otomatis seluruh data<br>akan disesuaikan berdasarka<br>data pada KTP. |
| kelengkapa<br>calon maha<br>dilengkap | an data sesuai KTP<br>asiswa yang wajib<br>pi oleh Pendaftar                                               |

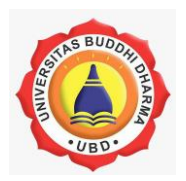

|                                                                   |                                                                   | Data Orang Tua                                              |                    |                                   |   |
|-------------------------------------------------------------------|-------------------------------------------------------------------|-------------------------------------------------------------|--------------------|-----------------------------------|---|
| Status Kehidupan                                                  | Masih Hidup                                                       | ▼ Status k                                                  | Kehidupan          | Masih Hidup                       | T |
| NIK Ayah                                                          | 123456789012312                                                   | 3 NIK Ibu                                                   |                    | 1234567890783537                  |   |
| Nama Ayah                                                         | udin                                                              | Nama II                                                     | bu                 | maria                             |   |
| Tanggal Lahir Ayah                                                | 02/04/1969                                                        | Tangga                                                      | l Lahir Ibu        | 13/12/1973                        |   |
| Agama Ayah                                                        | Buddha                                                            | <ul> <li>Agama</li> </ul>                                   | lbu                | Buddha 🔻                          |   |
| Pendidikan Ayah                                                   | SMA / sederajā                                                    | • Pendidi                                                   | kan Ibu            | SMA/sederaja 🔻                    |   |
| Pekerjaan Ayah                                                    | Pedagang Besar                                                    | Pekerja                                                     | an Ibu             | Tidak bekerja                     | * |
| Penghasilan/Bulan                                                 | Rp. 2,000,000 - Rp. 4,999,999                                     | Pengha                                                      | silan/Bulan        | Tidak ada Penghasila              | n |
|                                                                   |                                                                   |                                                             |                    |                                   |   |
|                                                                   |                                                                   | Alamat Orang Tua                                            |                    |                                   |   |
| Alamat Lengkap                                                    | villa <u>tangerang iln</u>                                        | Alamat Orang Tua<br>bunga mawar 1                           |                    |                                   |   |
| Alamat Lengkap<br>RT / RW                                         | villa <u>tangerang iln</u><br>10 / 13                             | Alamat Orang Tua<br>bunga mawar 1<br>Kode P                 | los                | 15132                             |   |
| Alamat Lengkap<br>RT / RW<br>Kota / Kabupaten                     | villa <u>tangerang iln</u><br>10 / 13<br>tangerang                | Alamat Orang Tua<br>bunga mawar 1<br>Kode P<br>Propins      | i<br>i             | 15132<br>banten                   |   |
| Alamat Lengkap<br>RT / RW<br>Kota / Kabupaten<br>Telepon / Ponsel | villa <u>tangerang iln</u><br>10 / 13<br>tangerang<br>02155796783 | Alamat Orang Tua bunga mawar 1 Kode P Propins / 02155796783 | ios<br>i<br>E-mail | 15132<br>banten<br>udin@yahoo.com |   |
| Alamat Lengkap<br>RT / RW<br>Kota / Kabupaten<br>Telepon / Ponsel | villa <u>tangerang iln</u><br>10 / 13<br>tangerang<br>02155796783 | Alamat Orang Tua bunga mawar 1 Kode P Propins / 02155796783 | os<br>i<br>E-mail  | 15132<br>banten<br>udin@yahoo.com |   |
| Alamat Lengkap<br>RT / RW<br>Kota / Kabupaten<br>Telepon / Ponsel | villa <u>tangerang jin</u><br>10 / 13<br>tangerang<br>02155796783 | Alamat Orang Tua bunga mawar 1 Kode P Propins / 02155796783 | os<br>i<br>E-mail  | 15132<br>banten<br>udin@yahoo.com |   |
| Alamat Lengkap<br>RT / RW<br>Kota / Kabupaten<br>Telepon / Ponsel | villa <u>tangerang iln</u><br>10 / 13<br>tangerang<br>02155796783 | Alamat Orang Tua                                            | os<br>i<br>E-mail  | 15132<br>banten<br>udin@yahoo.com |   |
| Alamat Lengkap<br>RT / RW<br>Kota / Kabupaten<br>Telepon / Ponsel | villa <u>tangerang jin</u><br>10 / 13<br>tangerang<br>02155796783 | Alamat Orang Tua                                            | os<br>i<br>E-mail  | 15132<br>banten<br>udin@yahoo.com |   |

pendaftar wajib mengisi data Orang Tua dari calon mahasiswa yang sesuai dan benar

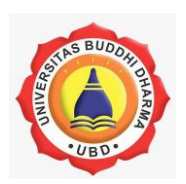

|                   | Detail Pekerjaan(Jika sudah Bekerja)                                                    |
|-------------------|-----------------------------------------------------------------------------------------|
| Nama Perusahaan   | PT.Cahaya Manunggal                                                                     |
| Alamat Perusahaan | RT.005/ <u>RW.005, Babakan, Kec</u> . <u>Tangerang, Kota Tangerang, Banten</u> 15118    |
| Telepon / Fax     | 7269325                                                                                 |
| Jabatan saat ini  | Accounting                                                                              |
|                   | Simpan Cancel                                                                           |
|                   |                                                                                         |
|                   |                                                                                         |
|                   | pendaftar wajib mengisi<br>detail pekerjaan apabila<br>calon mahasiswa telah<br>bekerja |
|                   |                                                                                         |

# Selesai Tahap Akhir Registrasi PMB Online

Harap menunggu informasi selanjutnya di email yang anda daftarkan

Pastikan email anda aktif

Cetak Formulir anda, simpan dan bawa pada saat melunasi pembayaran ke marketing UBD

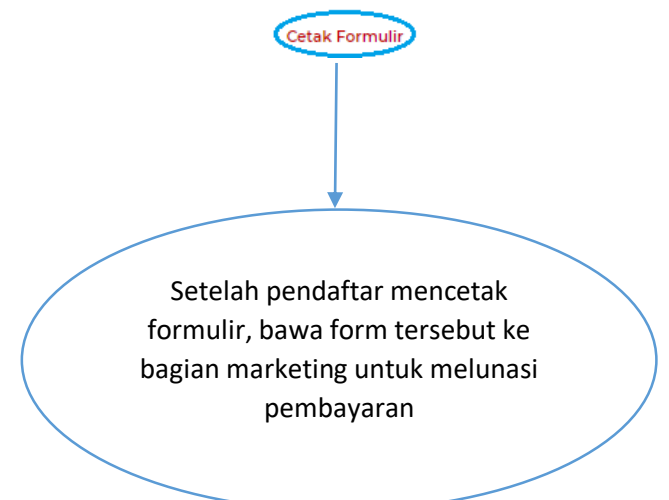

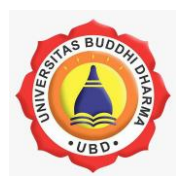

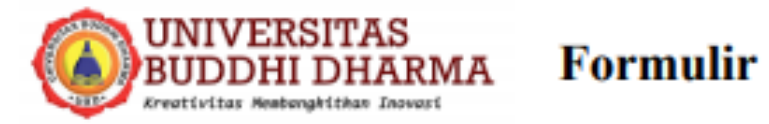

# Pendaftaraan Mahasiswa Baru

| No. Aplikan         | : 01930096                           | Status Cama       | : BARU                                 |
|---------------------|--------------------------------------|-------------------|----------------------------------------|
| No. Virtual Account | : 1901000003                         |                   |                                        |
|                     |                                      |                   |                                        |
|                     | Pilihan Pi                           | rogram Studi      |                                        |
| Pilihan 1           | : Akuntansi                          | Pilihan 2         | : Manajemen                            |
| Program 1           | : MALAM                              | Program 2         | : MALAM                                |
|                     | Data Pri                             | ibadi Cama        |                                        |
|                     |                                      |                   |                                        |
| NIK / No.KTP        | : 3671081110990111                   | Warga Negara      | : WNI                                  |
| Nama Lengkap        | : ucok                               | Jenis Kelamin     | : Laki-Laki                            |
| Tanggal Lahir       | : 1999-10-10                         | Tempat Lahir      | : medan                                |
| Agama               | : Buddha                             | Status Sipil      | : Belum Menikah                        |
| Biaya Studi         | : Orang Tua                          |                   |                                        |
|                     |                                      |                   |                                        |
|                     | Data Pr                              | ibadi Cama        |                                        |
| Pendidikan Terakhir | : SMK                                | Jurusan Sekolah   | : Akuntansi                            |
| ID Sekolah          | : 0614405                            | Tahun Lulus       | : 2018                                 |
| Nama Sekolah        | : SMK BUDDHI                         | Jenis Sekolah     | : UMUM                                 |
| Alamat Sekolah      | : Jl. Imam Bonjol No. 41<br>Karawaci | Kota Sekolah      | : Tangerang                            |
| Prestasi Lainnya    | :                                    |                   |                                        |
|                     | Alamat Sesua                         | i KTP / Identitas |                                        |
|                     | Annual Scan                          | Trenting Tuchtras |                                        |
| Tempat Tinggal      | : K                                  | Alamat Lengkap    | : villa tangerang jln bunga<br>mawar 1 |
| RT / RW             | : 10 / 13                            | Kode Pos          | : 15132                                |
| Kelurahan           | : gunung api                         | Kecamatan         | : Kec. Periuk                          |
| Kota                | : Tangerang                          | Propinsi          | : banten                               |
| Telepon / Ponsel    | : 02155796783                        | Email             | : oscarhasanputra3@gmail.com           |
|                     |                                      |                   |                                        |

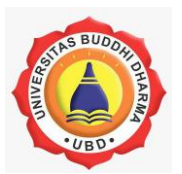

|                                                                  | Alama                                                                        | t Tinggal             |                              |
|------------------------------------------------------------------|------------------------------------------------------------------------------|-----------------------|------------------------------|
| Alamat Lengkan                                                   | · villa tangerang ila bung                                                   | mawar 1               |                              |
| Kode Pos                                                         | : 15132                                                                      | RT / RW               | : 10 / 13                    |
| Provinsi                                                         | : banten                                                                     | Kota / Kabupaten      | : Tangerang                  |
|                                                                  |                                                                              |                       |                              |
|                                                                  | Data C                                                                       | )rang Tua             |                              |
| NIK Ayah                                                         | : 1234567890123123                                                           | NIK Ibu               | : 1234567890783537           |
| Nama Ayah                                                        | : udin                                                                       | Nama Ibu              | : maria                      |
| Tanggal Lahir Ayah                                               | : 1969-04-02                                                                 | Tanggal Lahir Ibu     | : 1973-12-13                 |
| Agama Ayah                                                       | : Buddha                                                                     | Agama Ibu             | : Buddha                     |
| Pendidikan Ayah                                                  | : SMA / sederajat                                                            | Pendidikan Ibu        | : SMA / sederajat            |
| Pekerjaan Ayah                                                   | : Pedagang Besar                                                             | Pekerjaan Ibu         | : Tidak bekerja              |
| Penghasilan/Bulan                                                | : Rp. 2,000,000 - Rp.<br>4,999,999                                           | Penghasilan/Bulan     | : Tidak ada Penghasilan      |
| Status Kehidupan                                                 | : Masih Hidup                                                                | Status Kehidupan      | : Masih Hidup                |
|                                                                  | Data C                                                                       | )rang Tua             |                              |
| Alamat Lengkan                                                   | · villa tanoerano iln hunoz                                                  | mawar 1               |                              |
| Kode Pos                                                         | · 15132                                                                      | RT / RW               | 10/13                        |
| Provinsi                                                         | : banten                                                                     | Kota / Kabupaten      | : tangerang                  |
| Telepon / Ponsel                                                 | : 02155796783                                                                | Email Orangtua        | : udin@yahoo.com             |
|                                                                  | Detail Pekerjaan(                                                            | Jika sudah Beker      | ja)                          |
| Nama Perusahaan<br>Alamat Perusahaan<br>Telepon / Fax<br>Jabatan | : PT.Cahaya Manunggal<br>: RT.005/RW.005, Babak<br>: 7269325<br>: Accounting | an, Kec. Tangerang, K | Lota Tangerang, Banten 15118 |
| Marketing Admisi                                                 |                                                                              | Tangerang, 27-09-20   | 119                          |
| ()                                                               |                                                                              | ucok                  |                              |

Catatan : Formulir ini diserahkan ke bagian Marketing dengan melampirkan :

a. Fotokopi KTP 1 lembar

b. Fotokopi Akte Kelahiran 1 lembar

c. Fotokopi Kartu Keluarga 1 lembar

d. Pas foto berwarna 3x4 1 lembar

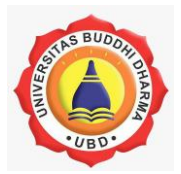

#### G. Jadwal USM

Setelah pendaftar melengkapi dan menyimpan data calon mahasiswa maka seorang calon mahasiswa akan menerima jadwal ujian saringan masuk yang harus dilalui untuk menjadi seorang mahasiswa Universitas Buddhi Dharma.

|               |                                                             | Jadwal Ujian    | Saringan Masuk                                                                                                    |                                                                                                  |
|---------------|-------------------------------------------------------------|-----------------|----------------------------------------------------------------------------------------------------|--------------------------------------------------------------------------------------------------|
| Prodi         | i : Akuntansi                                               |                 |                                                                                                    |                                                                                                  |
| No            | Nama Fakultas                                               | Tanggal Ujian   | Jam Ujian                                                                                                    | Ruang                                                                                            |
| I             | Bisnis                                                      | 2019-06-18      | 08:00:00 - 09:00:00                                                                                                    | Ged B                                                                                            |
|               | Hasil Penila                                                | ian USM         | Pemberita                                                                                                    | huan —                                                                                           |
| No            | Nama Fakultas Nila                                          | ai Grade Status | 1. Setelah mengisi formulir lanjutan, calon<br>telah ditentukan jika terdapat jadwal lebi<br>waiib datang dan mengikuti test ujian sa | mahasiswa memilih jadwal yang<br>h dari satu. 2. Calon mahasiswa<br>ringan masuk pada waktu yang |
| 1             | Bisnis 95                                                   | A LULUS         | dipilih.<br>3. Setelah sudah mengetahui hasil ujian da                                                                                | n berhasil lulus.                                                                                |
|               |                                                             |                 | 4. Segera print out pengisian formulir lanju                                                                                          | utan dan serahkan ke Marketing                                                                   |
|               |                                                             |                 | UBD.                                                                                                    |                                                                                                  |
|               |                                                             |                 | UBD.                                                                                                    |                                                                                                  |
|               | Calon mahasiswa                                             |                 | 080.                                                                                                    |                                                                                                  |
| (<br>da       | Calon mahasiswa                                             |                 | 080.                                                                                                    |                                                                                                  |
| (<br>da<br>pe | Calon mahasiswa<br>apat melihat statu<br>rolehan nilai Uija | u<br>Is<br>an   | informasi me                                                                                                    | engenai                                                                                          |

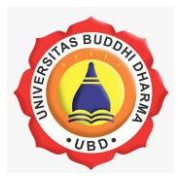

# • Menu Bantuan

Menu bantuan akan sangat berguna bagi pendaftar maupun calon mahasiswa yang memiliki kendala terkait jalannya proses pendaftaran mahasiswa/i baru Universitas Buddhi Dharma.

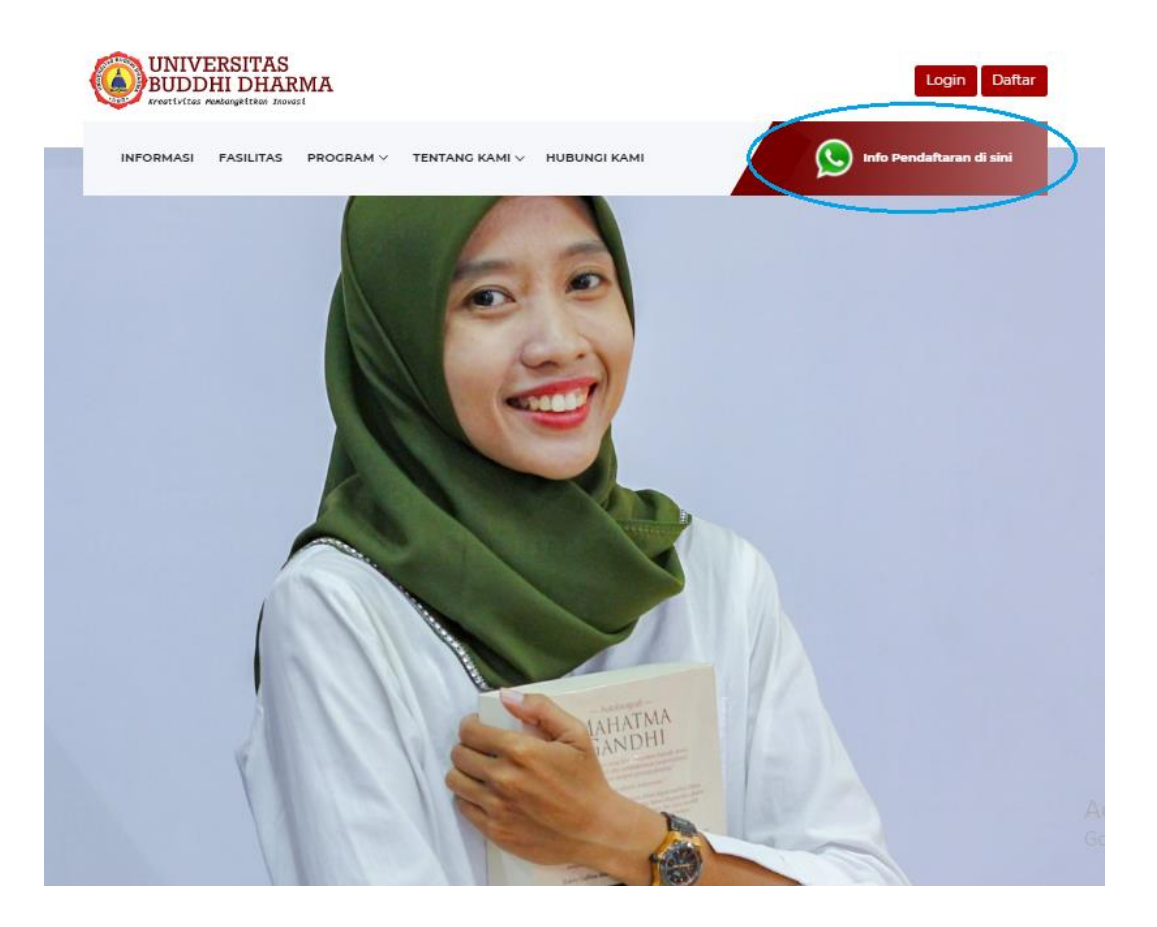

pendaftar atau calon mahasiswa akan menerima nomor kontak layanan service Universitas Buddhi dharma yang terhubung langsung pada whatsapp setelah mengklik menu bantuan.

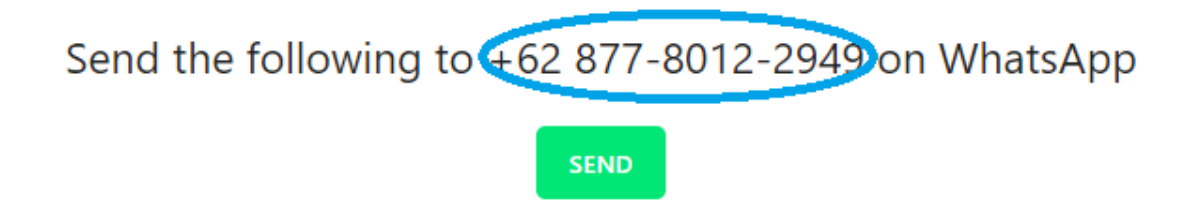

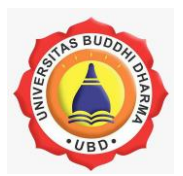

# Lupa Password

Lupa password bisa saja terjadi. Oleh karena itu untuk mencegah kehilangan akun login menu ini akan sangat berguna untuk mengembalikan akun login pendaftar.

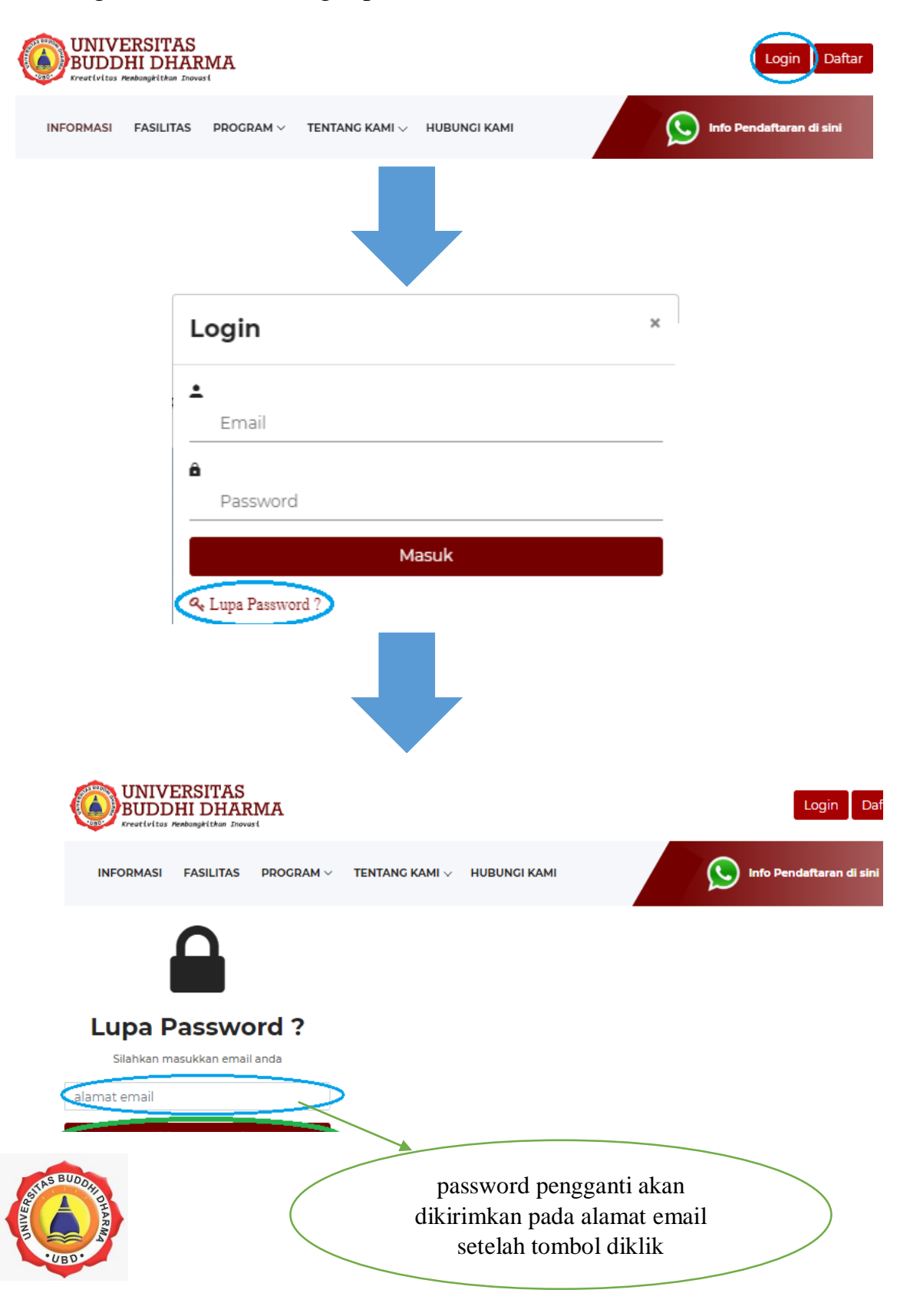